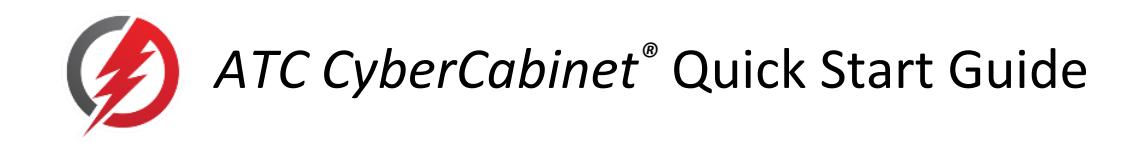

## STEP #1: ATC CYBERCABINET SOFTWARE DOWNLOAD

Download the *ATC CyberCabinet* Installation packages from the SRE Services web site at: <u>www.SreServicesLLC.com/Downloads</u>. Extract both ZIP files to a temporary directory.

- ATC\_CyberCabinet\_Install.ZIP
  - Setup.exe
  - SetupCyberCabinet.msi
- ATC\_CyberCabinet\_Driver.ZIP
  - Unzip to: synccom-windows-2.0.0.0.zip
- ATC CyberCabinet Operation Manual (PDF)
- ATC CyberCabinet Map Examples (ZIP)

## STEP #2: ATC CYBERCABINET SOFTWARE INSTALLATION

The installation process is two steps, software install and USB driver install. To begin the software install, RIGHT click the **Setup.exe** file and select **Run as Administrator**. Follow the steps of the installation wizard. Once the installation is complete there will be a shortcut added to the Windows Start menu: *ATC CyberCabinet*.

## STEP #3: ATC CYBERCABINET HDLC INTERFACE MODULE DRIVER INSTALLATION

To begin the USB driver install, follow the steps below:

- 1. Close all programs before installing this hardware.
- 2. Plug the USB cable into an open USB port on your computer.
- 3. The Windows Device Manager should pop up. If it doesn't, open the Device Manager manually. On the Device Manager, look in "*Other devices*" for *Serial/USB*. RIGHT click on *Serial/USB*.
- 4. Click on Update Driver Software. Next, click on "Browse my computer for driver software".
- 5. Select the *Windows Driver* folder that was extracted in Step #1 above.
- 6. In the *Windows Driver* folder, select "synccom-windows-2.0.0.0" for Windows 10, 11, 64 bit.
- 7. Click on *OK*, then click on *NEXT*. The HDLC Interface Module Drive driver is now installed. You can close the Update Driver Software window.
- 8. The HDLC Interface Module will be now be found as SYNCCOM Port (SYNCCOM0) in *Multiport serial adaptors*.
- 9. See Section 10 of the ATC CyberCabinet Operation Manual for trouble-shooting information if needed.

Please register your copy of the ATC CyberCabinet software on-line at www.SreServicesLLC.com/registration.

This will allow us to notify you of any software update releases.

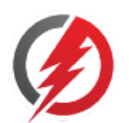